JAMES McGUINNESS & ASSOCIATES INC. onsultants

# Using Go To Webinar

|     | 0-0000                  |
|-----|-------------------------|
| 0-0 | 0000 0                  |
|     |                         |
| 0-0 | 00 000                  |
| 88  | 88-886                  |
| 88- | -00000                  |
|     |                         |
|     |                         |
|     |                         |
|     |                         |
|     |                         |
|     | • • • • • • • • • • • • |

#### Go To Webinar Control Panel

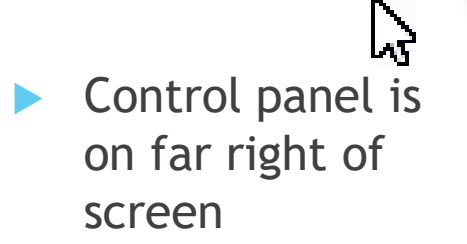

 Orange button with white arrow expands and shrinks control panel

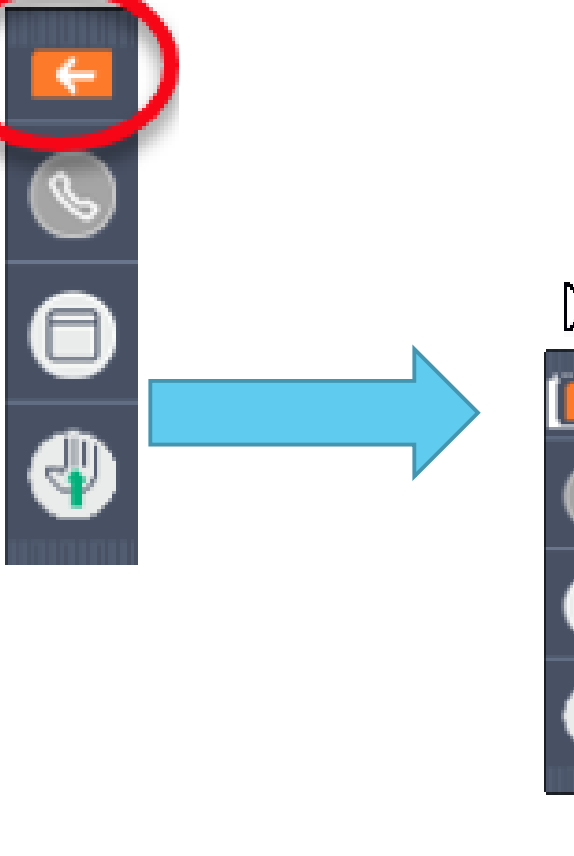

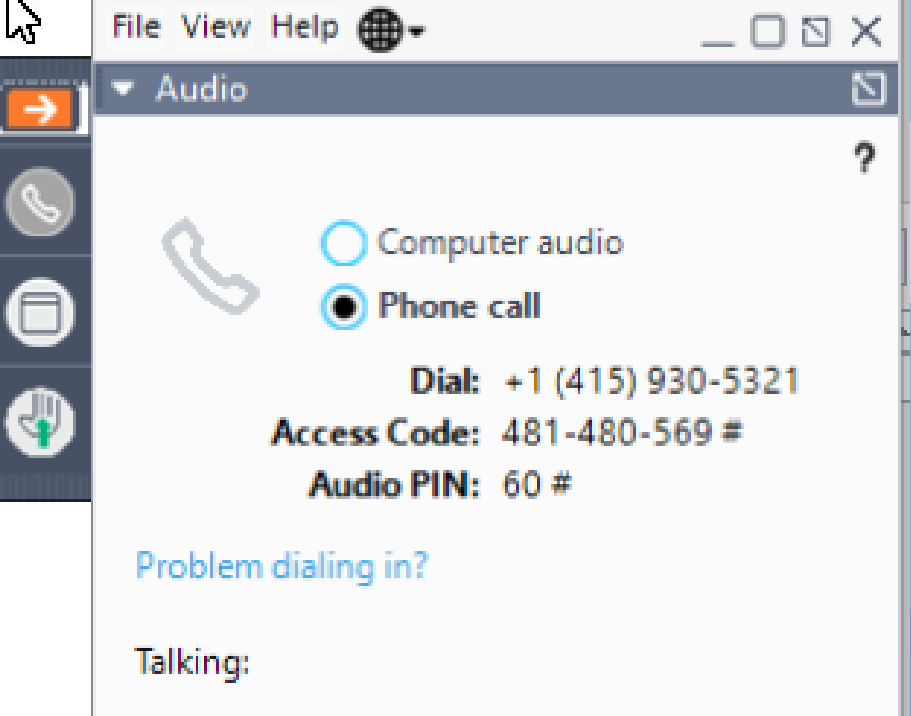

#### **Communicating with Presenter**

All participants are on mute

You can type in question in the question box

We will answer your question, and also stop at some point to review the questions and answers for everyone.

# Typing in a Question

- Click the question bar to expand questions section
- Type in your question and click send

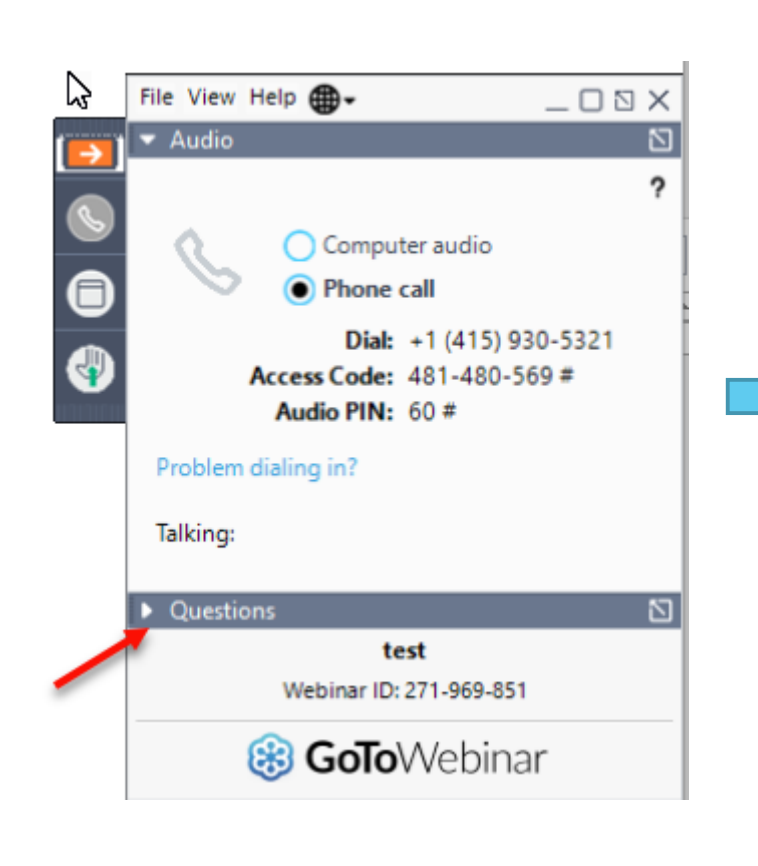

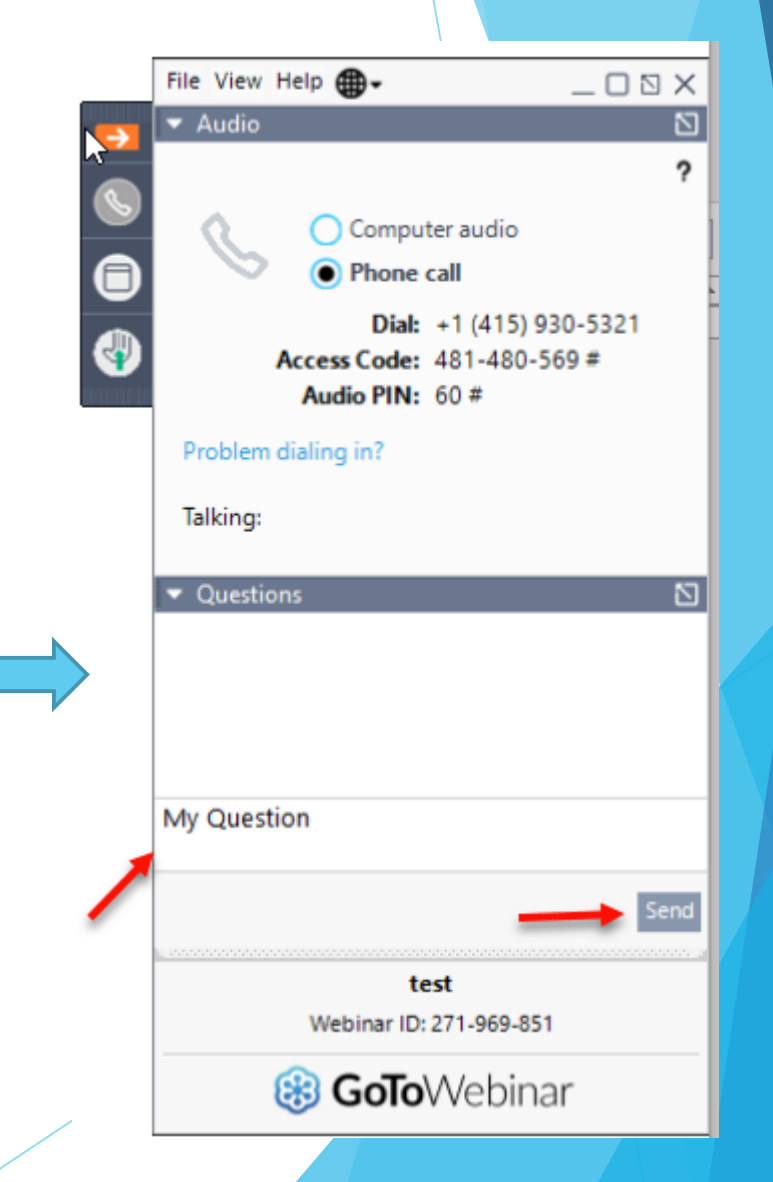

# Case Management

For Independents

# Topics

- Child Lookup
  - Advanced Search
- Unmatched Children and Enrollments
  - \* Adding an Unmatched Child
  - \* Editing an Unmatched Child
  - \* Adding an Unmatched Enrollment
  - View Unmatched Enrollments
  - Matching Children
  - Matching Enrollments
- Enrollment Lookup Report
  - How to find an ESID
- My Caseload

- Prescriptions for Caseload
- View Child Activities by Therapist
- Moving Attendances Between Enrollments

# Child Lookup

Lookup > Child Lookup

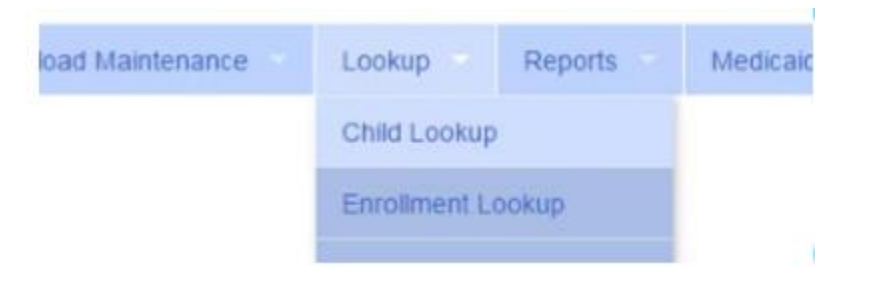

- Enter the start of the child's last name and click Search
- Find the child and click Details
- Wildcard searches can be done by using "%" ex. Search "%son" returns Wilson, Sampson, Thompson, etc.

| Child Lookup  |        | 1                              |
|---------------|--------|--------------------------------|
| Last Name sch | Search | [Show Advanced Search options] |

| Last Name | First Name | DOB       | SED STAC ID | District                                                                                                    | County | Match Status  |         |
|-----------|------------|-----------|-------------|----------------------------------------------------------------------------------------------------|--------|---------------|---------|
| SCHAFER   | FRANCIS    | 2/11/2010 | E23693      | East Aurora                                                                                                    | ERIE   | County Record | Details |
| SCHAFFER  | LATRICIA   | 5/12/2011 | F35053      | Iroquois                                                                                                    | ERIE   | County Record | Details |
| SCHMITT   | FREDDIE    | 3/1/2012  | G04529      | Orchard Park                                                                                                    | ERIE   | County Record | Details |
| SCHULZ    | FREDERIC   | 3/3/2011  |             | Buffalo                                                                                                    | ERIE   | County Record | Details |
| SCHULZ    | JONNIE     | 12/5/2009 | E34929      | Orchard Park                                                                                                    | ERIE   | County Record | Details |
| SCHUSTER  | JACQUELINE | 1/28/2011 | F67096      | Buffalo                                                                                                    | ERIE   | County Record | Details |
| SCHUSTER  | MARGARITE  | 3/30/2012 | F67281      | Buffalo                                                                                                    | ERIE   | County Record | Details |
|           |            |           |             | and the state of the second second second second second second second second second second second second second |        |               | 1       |

# Child Lookup Advanced Search

Click "Show Advanced Search options" to see additional search criteria:

| Child Lookup                                                                                                    |   |  |
|----------------------------------------------------------------------------------------------------|---|--|
| Last Name [Show Advanced Search options]                                                                                             |   |  |
| <ul> <li>School Year</li> </ul>                                                                                                    |   |  |
| <ul> <li>County</li> </ul>                                                                                                    |   |  |
| <ul> <li>Provider</li> </ul>                                                                                                    |   |  |
| <ul> <li>District</li> </ul>                                                                                                    |   |  |
| <ul> <li>STAC ID</li> </ul>                                                                                                    |   |  |
| <ul> <li>Electronic Service ID (ESID)</li> </ul>                                                                                     |   |  |
| Child Lookup                                                                                                    |   |  |
| Name (Last,First) Search [Hide Advanced Search options]                                                                              |   |  |
| School Year     V County     Provider     V District     V       Child Number     STAC ID     Electronic Service ID     Medicaid CIN | • |  |
| Add Unmatched Child                                                                                                    |   |  |

#### **Unmatched Children and Enrollments**

- Typically, all information about a child and the services they are receiving are entered by the County and uploaded into CPSE Portal
- "Unmatched [child or enrollment]": temporary [child or enrollment] records
- Once the County uploads the official information, the agency can "match" the temporary records to the County created record. When they do that, any data entered for the temporary record is moved to the County created one and then the temporary one is deleted.
- Unmatched children do not have an ESID

#### **Unmatched Children** Caseload Maintenance Baling Lookup Reports Navigate top menu to Caseload Maintenance > Unmatched Children **CBRS Enrolments** • Assign Child's Therapid(s) and Service Provider(s) Unmatched Children Click "Add Child" to add an Unmatched Child ••• Unmatched Children Add Child First MI Last Name Address1 City State Zip HomePhone From County District Name Attempt Edit AYERS EARLENE 8/14/2011 ERIE Buffalo NY Enrollments Delete Match Attempt Delete VENA 5/29/2011 ERIE North Collins Edit CUMMINS NY Enrollments Match Enrollments Match Attempt Frontier Edit Delete CUNNINGHAM THERESIA 8/2/2011 ERIE NY

# Adding an Unmatched Child

- Click Add Child button on Unmatched Children Screen
- Enter in the information
- Required fields
  - County
  - District
  - Last Name
  - First Name
  - DOB
  - ✤ Gender
- All other fields optional

| Add Child                                                             |                              | ×    | ١ |
|-----------------------------------------------------------------------|------------------------------|------|---|
| Provider HIGHER LEARNING, LL<br>County ERIE District Last Name Gender | C▼<br>▼ First Name           | мі 🗌 |   |
| Address 1 City Home Phone SEDSTACID                                   | Address 2 State New York Zip |      |   |
| Add                                                                   |                              |      |   |

# Editing an Unmatched Child

Click on "Edit" next to the child you would like to edit

| Last Name | First Name | MI | From      | County | District      | Address1 | City | State | Zip | HomePhone |             |               |      |        |
|-----------|------------|----|-----------|--------|---------------|----------|------|-------|-----|-----------|-------------|---------------|------|--------|
| AYERS     | EARLENE    |    | 8/14/2011 | ERIE   | Buffalo       |          |      | NY    |     |           | Enrollments | Attempt Match | Edit | Delete |
| CUMMINS   | VENA       |    | 5/29/2011 | ERIE   | North Collins |          |      | NY    |     |           | Enrollments | Attempt Match | Edit | Delete |

- You can edit
  - Name
  - Date of Birth
  - District
- Click "Update" to save your changes

|           | 10         |    |           |        |               | 10 |          |      |       |     |           |             |               |        |        |        |
|-----------|------------|----|-----------|--------|---------------|----|----------|------|-------|-----|-----------|-------------|---------------|--------|--------|--------|
| Last Name | First Name | MI | Free      | County | District      | 6  | Address1 | City | State | Zip | HomePhone |             |               | - 4    |        |        |
| AYERS     | EARLENE    |    | 8/14/2011 | ERIE   | Buffalo       | •  |          |      | NY    |     |           | Enrollments | Attempt Match | Update | Cancel |        |
| CUMMINS   | VENA       |    | 5/29/2011 | ERIE   | North Collins |    |          |      | NY    |     |           | Enrollments | Attempt Match | Edit   |        | Delete |

# Adding an Unmatched Enrollment

| Provider               | Session              | From     | То       | Enrollment Type | <b>RS</b> Type | l or G | Units | Minutes | Timespan |     |  |
|------------------------|----------------------|----------|----------|-----------------|----------------|--------|-------|---------|----------|-----|--|
| HIGHER LEARNING, LLC • | 2015 - 2016 Winter 🔻 | 09/13/15 | 06/24/16 | RS T            | OT 🔻           | 1 •    | 2     | 45      | Weekly 🔻 | Add |  |

- Fields
  - Session (School year and either summer session or 10-month Sep-Jun called winter)
  - From and To Dates
  - Enrollment Type
    - CB tuition based classroom
    - SEIT/SEIS = Special Education Itinerant Teacher/Service
    - RS = Fee for Service Related Service (OT, PT, ST, etc.)
  - ✤ RS Type OT, PT,
  - ✤ I or G is Individual vs. Group
  - Units/Minutes & Timespan refer to frequency (For ex. 2x45 Weekly)
- ✤ 2 = units
- 45 = minutes
- Weekly = Timespan

#### Adding an Unmatched Enrollment

- You can add an Unmatched Enrollment to either a County created child or an unmatched child (created by the provider)
- For an Unmatched Child you can use either Unmatched Children page or Add/Edit Unmatched Enrollments page
- For a County created Child, you need to use Add/Edit Unmatched Enrollments

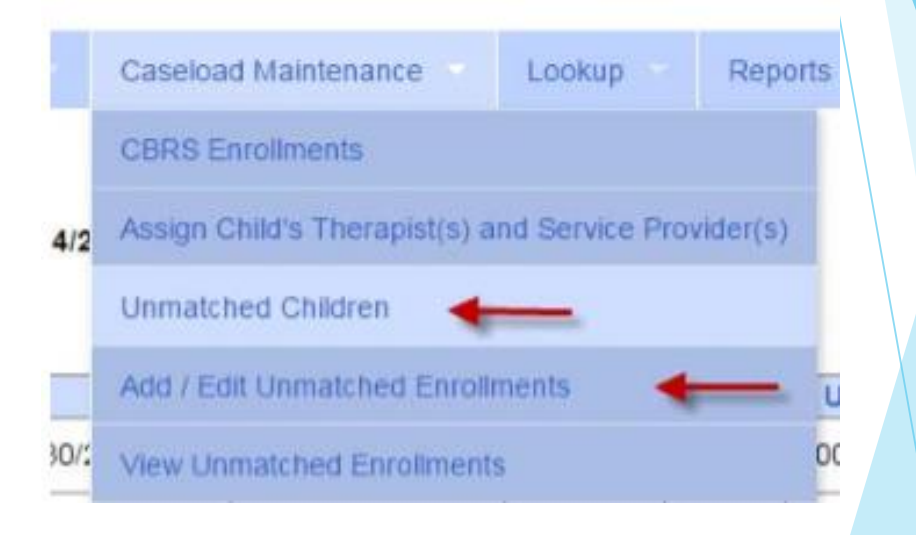

#### Adding Enrollments from Unmatched Children

#### Click the Enrollments link on the child

| Unmatched | Children   | Add | Child     |        |               |          |      |       |     |           |             |               |      |        |
|-----------|------------|-----|-----------|--------|---------------|----------|------|-------|-----|-----------|-------------|---------------|------|--------|
| Last Name | First Name | MI  | From      | County | District      | Address1 | City | State | Zip | HomePhone |             |               |      |        |
| AYERS     | EARLENE    |     | 8/14/2011 | ERIE   | Buffalo       |          |      | NY    |     |           | Enrollments | Attempt Match | Edit | Delete |
| CUMMINS   | VENA       |     | 5/29/2011 | ERIE   | North Collins |          |      | NY    |     |           | Enrollments | Attempt Match | Edit | Delete |

#### Enter your data on the blank row and click Add

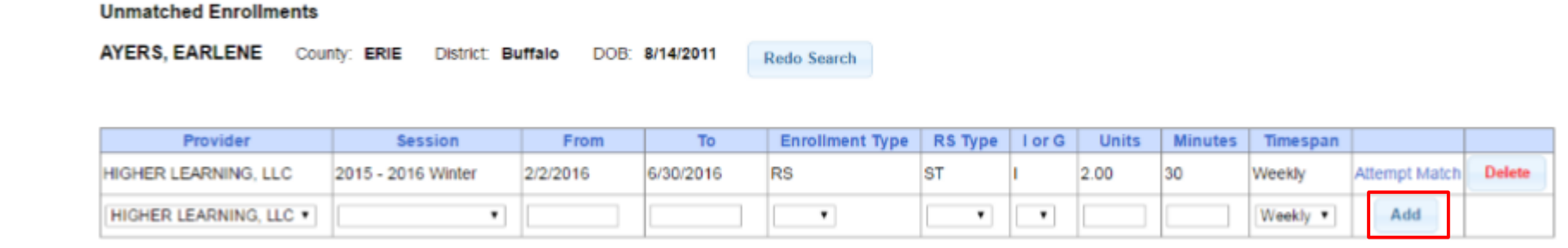

#### View Unmatched Enrollments

- Go to Caseload Maintenance > View Unmatched Enrollments
- Use this report to match children and enrollments or to delete an unmatched enrollment.

|   | Home    | File Tr | ansfer A   | ctivities  | eSTACs   | Attendanc   | ce       | Billing - | Cas  | eload Maint | tenance     | Lookup      | Reports M          | ledicaid  | People          | My Account |
|---|---------|---------|------------|------------|----------|-------------|----------|-----------|------|-------------|-------------|-------------|--------------------|-----------|-----------------|------------|
|   | Unmatch | hed En  | rollments  |            |          |             |          |           |      |             |             |             |                    |           |                 |            |
|   | Retr    | rleve   |            |            |          |             |          |           |      |             |             |             |                    |           |                 |            |
| Ш | Cour    | nty     | Last Name  | First Name | DOB      | School Year | From     | То        | Туре | Service     | Description |             |                    |           |                 |            |
|   | WESTCH  | ESTER   | TRAMONTOZZ | LUKE       | 12/23/13 | 201718      | 02/26/18 | 06/22/18  | RS   | ST          | 1x45        | Attendances |                    | Attempt E | nroliment Match | Delete     |
|   | WESTCH  | ESTER   | Weintraub  | Shoshana   | 02/26/16 | 201920      | 09/03/19 | 06/26/20  | RS   | ST          | 2x45        | Attendances | Attempt Child Mate | h         |                 | Delete     |

## Adding Enrollments from Add/Edit Unmatched Enrollments

- Search for the child
- Click "Select" next to the child's name

#### Unmatched Enrollments

| t Name | sm        |            |           | Search      | h [Show Ad  |
|--------|-----------|------------|-----------|-------------|-------------|
|        |           |            |           |             |             |
|        | Last Name | First Name | DOB       | SED STAC ID | District    |
| Select | SMITH     | SANFORD    | 9/16/2012 | G04764      | Cleveland H |

Enter your data on a blank row and click "Add"

| Unmatched Enrollme   | Inmatched Enrollments |          |           |                |                |                 |         |        |       |         |          |     |  |
|----------------------|-----------------------|----------|-----------|----------------|----------------|-----------------|---------|--------|-------|---------|----------|-----|--|
| SMITH, SANFORD       | Coun                  | ty: ERIE | District: | Cleveland Hill | DOB: 9/16/2012 | Redo Search     |         |        |       |         |          |     |  |
|                      |                       |          |           |                |                |                 |         |        |       |         |          |     |  |
| Provider             |                       | Ses      | sion      | From           | То             | Enrollment Type | RS Type | l or G | Units | Minutes | Timespan |     |  |
| HIGHER LEARNING, LLC | •                     |          | •         |                |                | •               | •       | •      |       |         | Weekly 🔻 | Add |  |

### Matching Children

- Items cannot be submitted to the County on "Unmatched" children/enrollments. They can only be submitted for County created enrollments
- In order to address this, you need to "Match" the temporary/placeholder entry to a County created one and then the data will be merged into the County created entry
- You can "Attempt Match" from Unmatched Children screen

| Jnmatched C | hildren    | Add C | hild      |        |          |          |      |       |     |           |             | 1       |       |      |        |
|-------------|------------|-------|-----------|--------|----------|----------|------|-------|-----|-----------|-------------|---------|-------|------|--------|
| Last Name   | First Name | MI    | From      | County | District | Address1 | City | State | Zip | HomePhone |             |         |       |      |        |
| BLUM        | MERIL      |       | 3/24/2012 | ERIE   | Frontier |          |      | NY    |     |           | Enrollments | Attempt | Match | Edit | Delete |

Or Attempt Child Match from View Unmatched Enrollments

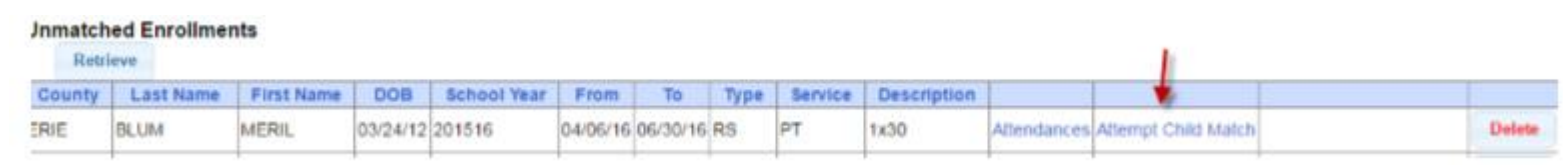

### Matching Children

#### Match Child Against County-Imported Child

| Current (<br>BLUM, M                                | Unmatched<br>IERIL Co | Child:<br>unty: ERIE | Distri  | ct: Fronti    | er DOB     | 3/24/201       | 2                   |      |       |     |            |
|-----------------------------------------------------|-----------------------|----------------------|---------|---------------|------------|----------------|---------------------|------|-------|-----|------------|
| Potential Matches:<br>DOB To Match 3/24/2012 Search |                       |                      |         |               |            |                |                     |      |       |     |            |
| Show                                                | wing children ma      | atching the DOB, a   | and wit | h the same fi | rst 3 🔻 le | etters ("BLU") | in their last name. |      |       |     |            |
|                                                     | Last Name             | First Name           | MI      | DOB           | County     | District       | Address1            | City | State | Zip | Home Phone |
| Select I                                            | BLUM                  | MERYL                |         | 3/24/2012     | ERIE       | Frontier       | 2250 STATE RTE 32   |      | NY    |     |            |

- The top of the screen will show the information you entered for the child
- The bottom shows the potential matches
- You can alter potential match search criteria for DOB and First ? letters of their last name
- Make sure the child you are selecting to match is the correct one and click select

# Confirming your Child Match

- Click Select to choose the County created child that matches your agency entered child.
- The bottom of the screen will ask you to confirm the information.
- Double check the information for accuracy and if it is correct, click Match

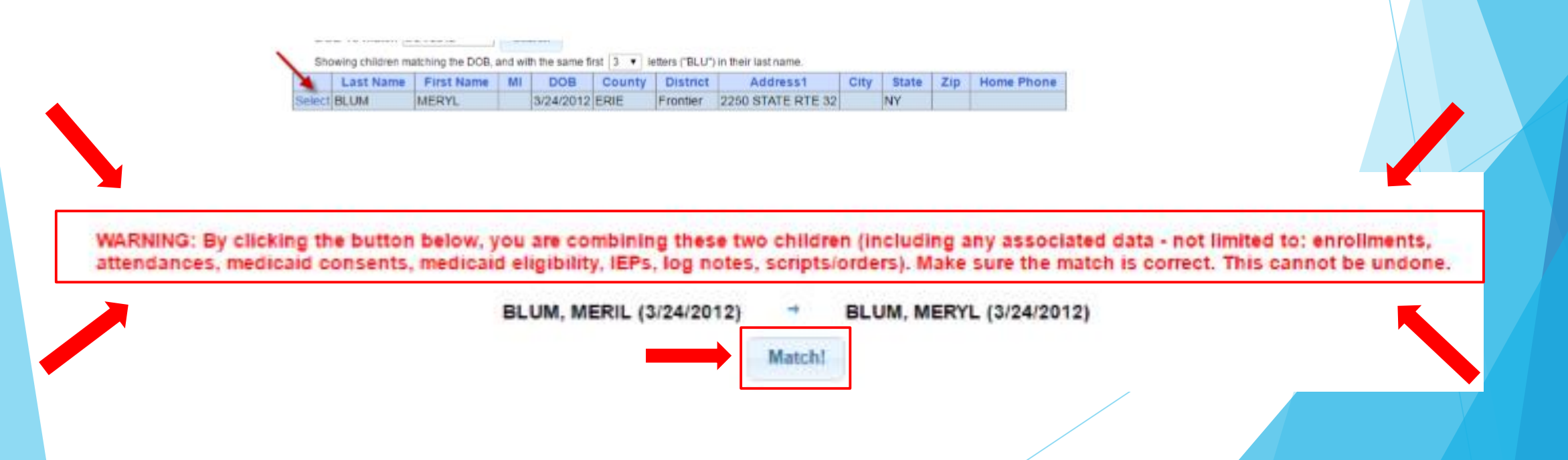

### Matching Enrollments

Caseload Maintenance > View Unmatched Enrollments

|                  |              |            |          |             |          |          |      |         |             |             | OC CON              | / East Shield And Carolina a |        |
|------------------|--------------|------------|----------|-------------|----------|----------|------|---------|-------------|-------------|---------------------|------------------------------|--------|
| Unmatch<br>Retri | ed Enrollmen | its        |          |             |          |          |      |         |             |             | DE View             | Unmatched Enrolments         | i.     |
| County           | Last Name    | First Name | DOB      | School Year | From     | То       | Туре | Service | Description |             |                     |                              |        |
| ERIE             | BLUM         | MERIL      | 03/24/12 | 201516      | 04/06/16 | 06/30/16 | RS   | PT      | 1x30        | Attendances | Attempt Child Match |                              | Delete |
| ERIE             | GARY         | KELLY      | 01/30/11 | 201516      | 04/20/16 | 06/30/16 | RS   | от      | 1x30        | Attendances |                     |                              | Delete |
| ERIE             | GERBER       | MEGAN      | 02/17/12 | 201516      | 03/30/16 | 06/30/16 | RS   | ST      | 3x30        | Attendances |                     | Attempt Enrollment Match     | Delete |
| ERIE             | HOANG        | JULES      | 03/24/11 | 201516      | 04/07/16 | 06/30/16 | RS   | ST      | 2×30        | Attendances |                     | Attempt Enrollment Match     | Delete |
| ERIE             | LACKEY       | ISIAH      | 06/27/12 | 201516      | 03/30/16 | 06/30/16 | RS   | ST      | 3×30        | Attendances |                     | Attempt Enrollment Match     | Delete |

Caseload Maintenance

Assign Child's Therapistics) and Service 2

- If the child is an Unmatched child (agency created) you can Attempt Child Match
- If the enrollment has potential matches (same child and service type), the "Attempt Enrollment Match" link appears

#### Matching Enrollments to County Created Entries

- The top of the screen shows the agency created enrollment information
- The bottom shows a list of potential matches based on service type only (doesn't check dates)
- If you can find a County created match, click Select

#### Match Enrollment Against County-Imported Enrollment

Child: SHELDON, NEAL County: ERIE District: Orchard Park DOB: 7/22/2011

Current Unmatched Enrollment: Session: 2015 - 2016 Winter From Date: 3/30/2016 To Date: 6/24/2016 Enrollment Type: RS Service Type: ST Individual or Group: I Frequency: 1x30

| Poter  | tial Matches:   |              |                    |           |           |        |           |                |
|--------|-----------------|--------------|--------------------|-----------|-----------|--------|-----------|----------------|
|        | Enrollment Type | Service Type | Session            | From Date | To Date   | l or G | Frequency | ESID           |
| Select | RS              | ST           | 2015 - 2016 Winter | 9/1/2015  | 6/30/2016 | 1      | 2x30      | RS1516W0081795 |

### Confirm Enrollment Match

- When you select and enrollment to Match, you will be prompted to confirm the information.
- Double check the information is correct.
- If it is correct, click Match

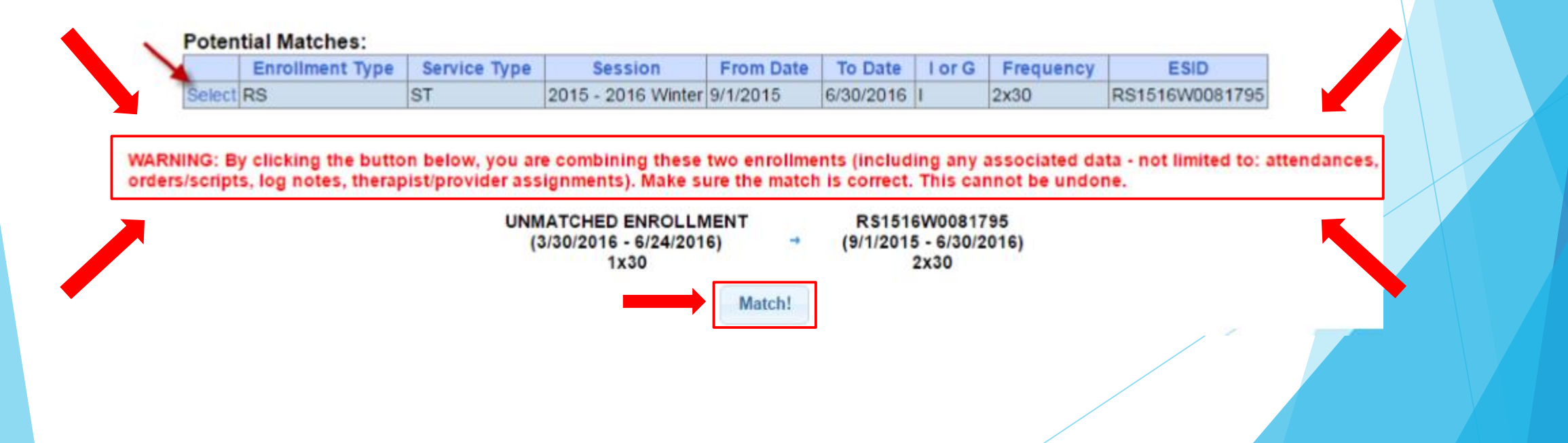

#### Enrollment Lookup

Lookup > Enrollment Lookup

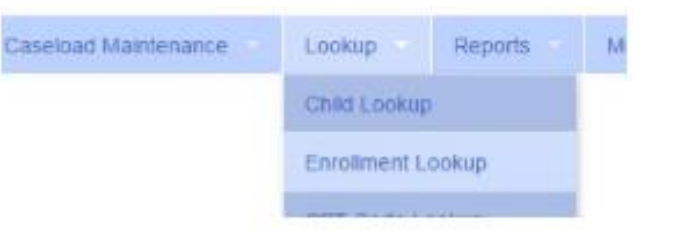

#### Choose filters, and click Search

| 2015<br>High | Olim<br>- 2016<br>HER LE | Winter • ERIE        | E CBR<br>R RS<br>U SEIT<br>U CB | IS Sourch  | -      | -                    |          |                 |         |          |           |           |                     |         |             |   |
|--------------|--------------------------|----------------------|---------------------------------|------------|--------|----------------------|----------|-----------------|---------|----------|-----------|-----------|---------------------|---------|-------------|---|
| - St         | atus                     | ESID                 | Last Name                       | First Name | County | Provider             | District | Enrollment Type | RS Type | Start    | End       | Frequency | Individual Or Group | Rate    |             | 1 |
|              |                          | R91516W0080337       | ABBOTT                          | NEDRA      | ERIE   | HIGHER LEARNING, LLC | Depew    | RS              | 51      | 9/1/2015 | 6/30/2016 | 2x30      | 1                   | 50.0000 | Atlendances |   |
|              |                          | RS1516W0079786       | ADAIR                           | LURLINE    | ERIE   | HIGHER LEARNING, LLC | Buffalo  | RS              | ST      | 9/1/2015 | 6/30/2016 | 2×30      | 1                   | 50.0000 | Attendances |   |
|              |                          | RS1516W0079754       | ADDISON                         | ROBT       | ERIE   | HIGHER LEARNING, LLC | Buftalo  | RS              | ST      | 9/1/2015 | 4/15/2016 | 2x30      | 1                   | 50.0000 | Attendances |   |
| Units        | atched                   | Second second second | AYERS                           | EARLENE    | ERIE   | HIGHER LEARNING, LLC | Buffalo  | RS              | ST      | 2/2/2016 | 5/30/2016 | 2x30      | 1                   | 0.0000  | Attendances |   |
|              |                          | R\$1516W0079754      | BARNHART                        | LEATRICE   | ERIE   | HIGHER LEARNING, LLC | Ken/Ton  | RS              | ST      | 9/1/2015 | 9/8/2015  | 3x30      | 1                   | 50.0000 | Attendances |   |
|              |                          | R\$1516W0079653      | BATEMAN                         | RIGOBERTO  | ERIE   | HIGHER LEARNING, LLC | Eden     | RS              | IST     | 9/1/2015 | 6/38/2016 | 2x30      | 1                   | 50.0000 | Attendances | * |
| Est          | int.                     |                      |                                 |            |        |                      |          |                 |         |          |           |           |                     |         |             |   |

#### Enrollment Lookup Report

- Can use to find:
  - Attendances on an enrollment
  - Why an unmatched enrollment is not matching the county's enrollment
  - Why an enrollment isn't showing up for billing

| Enrolli    | nents             |             |            |          |                     |                |              |             |         |           |            |           |             |         |     |       |                 |                    |                         |             |
|------------|-------------------|-------------|------------|----------|---------------------|----------------|--------------|-------------|---------|-----------|------------|-----------|-------------|---------|-----|-------|-----------------|--------------------|-------------------------|-------------|
| School Yea | ar Session 2019 - | 2020 Winter | ✓ County   | DUTCHESS | ✓ □CBRS             | Search         |              |             |         |           |            |           |             |         |     |       |                 |                    |                         |             |
| Provider [ | LG INTERVENTIO    | N SPECIALIS | TS, INC. 🗸 |          | RS                  |                |              |             |         |           |            |           |             |         |     |       |                 |                    |                         |             |
|            |                   |             |            |          | SEIT                |                |              |             |         |           |            |           |             |         |     |       |                 |                    |                         |             |
|            |                   |             |            |          | □св                 |                |              |             |         |           |            |           |             |         |     |       |                 |                    |                         |             |
| Status     | ESID              | Last Name   | First Name | County   | Provide             | r              | District     | Enroll Type | RS Type | Start     | End        | Frequency | Indiv / Grp | Program | 1:1 | Rate  | Sessions Billed | SED Weeks Enrolled | Calendar Weeks Enrolled |             |
| UnMatched  |                   | ALDRICH     | PORFIRIO   | DUTCHESS | LG INTERVENTION SPE | CIALISTS, INC. | Wappingers   | RS          | ST      | 9/9/2019  | 6/26/2020  | 2x30      | L           |         | (   | 0.00  | 0.00            | 39                 | 41                      | Attendances |
|            | RS1920W0023200    | ALDRICH     | PORFIRIO   | DUTCHESS | LG INTERVENTION SPE | CIALISTS, INC. | Wappingers   | RS          | ST1     | 9/9/2019  | 6/26/2020  | 3x60      | G           | 9200-2  | 1   | 70.00 | 0.00            | 39                 | 41                      | Attendances |
|            | RS1920W0023296    | ARIAS       | EARNESTINE | DUTCHESS | LG INTERVENTION SPE | CIALISTS, INC. | Poughkeepsie | RS          | ST      | 10/7/2019 | 6/26/2020  | 2x30      | I           | 9200-2  | (   | 60.00 | 0.00            | 36                 | 37                      | Attendances |
|            | RS1920W0023221    | AVILES      | THERON     | DUTCHESS | LG INTERVENTION SPE | CIALISTS, INC. | Hyde Park    | RS          | OT      | 9/9/2019  | 6/26/2020  | 1x30      | I           | 9200-2  | (   | 60.00 | 0.00            | 39                 | 41                      | Attendances |
|            | RS1920W0023222    | AVILES      | THERON     | DUTCHESS | LG INTERVENTION SPE | CIALISTS, INC. | Hyde Park    | RS          | PT      | 9/9/2019  | 6/26/2020  | 1x30      | I           | 9200-2  | (   | 60.00 | 0.00            | 39                 | 41                      | Attendances |
|            | RS1920W0023280    | AVILES      | THERON     | DUTCHESS | LG INTERVENTION SPE | CIALISTS, INC. | Hyde Park    | RS          | ST      | 9/9/2019  | 10/16/2019 | 2x30      | I           | 9200-2  | 6   | 60.00 | 0.00            | 6                  | 5                       | Attendances |
|            | RS1920W0023238    | BERGMAN     | JOSEF      | DUTCHESS | LG INTERVENTION SPE | CIALISTS, INC. | Rhinebeck    | RS          | PT      | 9/9/2019  | 6/26/2020  | 2x30      | I           | 9200-2  | 6   | 60.00 | 0.00            | 39                 | 41                      | Attendances |
|            | RS1920W0023224    | BIGGS       | BORIS      | DUTCHESS | LG INTERVENTION SPE | CIALISTS, INC. | Wappingers   | RS          | ST1     | 9/9/2019  | 6/26/2020  | 3×60      | G           | 9200-2  | 7   | 70.00 | 0.00            | 39                 | 41                      | Attendances |
|            | RS1920W0023208    | BOYER       | BILLY      | DUTCHESS | LG INTERVENTION SPE | CIALISTS, INC. | Wappingers   | RS          | ST1     | 9/9/2019  | 6/26/2020  | 3×60      | G           | 9200-2  | 1   | 70.00 | 0.00            | 39                 | 41                      | Attendances |
|            |                   |             |            |          |                     |                |              |             |         |           |            |           |             |         |     |       |                 |                    |                         |             |

#### Enrollments

#### Enrollment & ESID

- The enrollment should correspond to a unique approved service on the IEP.
   Separate enrollments for
  - Different service types (OT vs PT vs ST)
  - Different frequencies (1x30 vs 1x45 vs 2x30) (if the CPSE alters the IEP and changes the frequency during the year, a new enrollment should be created)
  - Individual vs Group (if the CPSE determine a child should receive some individual and some group of the same service type, they should be separate enrollments)
- Each County created enrollment has a unique identifier called an Electronic Service Identifier or ESID for short. This is how we reference enrollments
- Do not email child names, use the ESID

#### How to find an ESID

Excel

#### Use Child Lookup to view enrollments for a child

| nrollmer | nts                |           |           |                |                                          |            |         |          |
|----------|--------------------|-----------|-----------|----------------|------------------------------------------|------------|---------|----------|
|          |                    | _         |           | •              |                                          |            |         | Strike   |
| Status   | School Year        | From      | То        | ESID           | Provider                                 | Enrollment | Service | Frequenc |
|          |                    |           |           |                | A MARKA MENTAL AND A MARKANA AND A MARKA | -          | -       | 1.00     |
|          | 2015 - 2016 Winter | 12/1/2015 | 6/30/2016 | RS1516W0082349 | HIGHER LEARNING, LLC                     | RS         | 51      | 4X30     |

#### Use Enrollment Lookup to view the list of all enrollment

| Enrollm<br>2015 - 2016<br>HIGHER LE | ents<br>Winter • ERIE<br>ARNING, LLC • | CBR<br>■ CBR | Search     |        |                      |          |                 |         |          |           |           |                     |         |             |   |
|-------------------------------------|----------------------------------------|--------------|------------|--------|----------------------|----------|-----------------|---------|----------|-----------|-----------|---------------------|---------|-------------|---|
|                                     | +                                      | CB           |            |        |                      |          |                 |         |          |           |           |                     |         |             |   |
| Status                              | ESID                                   | Last Name    | First Name | County | Provider             | District | Enroliment Type | RS Type | Start    | End       | Frequency | Individual Or Group | Rate    |             | 1 |
|                                     | RS1516W0080337                         | ABBOTT       | NEDRA      | ERIE   | HIGHER LEARNING, LLC | Depew    | RS              | ST      | 9/1/2015 | 6/30/2016 | 2x30      | 1                   | 50.0000 | Attendances |   |
|                                     | RS1516W0079786                         | ADAIR        | LURLINE    | ERIE   | HIGHER LEARNING, LLC | Buffalo  | RS              | ST      | 9/1/2015 | 6/30/2016 | 2x30      | 1                   | 50.0000 | Allendances |   |
|                                     | RS1516W0079784                         | ADDISON      | ROBT       | ERIE   | HIGHER LEARNING, LLC | Buffalo  | RS              | ST      | 9/1/2015 | 4/15/2016 | 2x30      | 1                   | 50.0000 | Atlendances |   |
| UnMatched                           |                                        | AYERS        | EARLENE    | ERIE   | HIGHER LEARNING, LLC | Buffalo  | RS              | ST      | 2/2/2016 | 6/30/2016 | 2x30      | 1                   | 0.0000  | Attendances |   |
|                                     | RS1516W0079754                         | BARNHART     | LEATRICE   | ERIE   | HIGHER LEARNING, LLC | Ken/Ton  | RS              | ST      | 9/1/2015 | 9/8/2015  | 3x30      | 1                   | 50.0000 | Attendances |   |
|                                     | RS1516W0079653                         | BATEMAN      | RIGOBERTO  | ERIE   | HIGHER LEARNING, LLC | Eden     | RS              | ST      | 9/1/2015 | 6/30/2016 | 2x30      | 1                   | 50.0000 | Atlendances | * |

# My Caseload

Attendance > My Caseload

Search

| Home     | File Transfer       | Attendance       | Billing | Lookup | Reports | Medicaid |
|----------|---------------------|------------------|---------|--------|---------|----------|
| Login S  | uccessful           | My Caseload      |         |        |         |          |
| You have | logged in successfu | Service Attendar | ice     |        |         |          |
|          |                     |                  |         |        |         |          |

#### My Caseload

2014 - 2015 Winter 🔻

| ESID           | Last<br>Name | First<br>Name | County      | Provider            | District                    | Enrollment<br>Type | RS<br>Type | From<br>Date | To<br>Date | Frequency       | Individual<br>Or Group |             |
|----------------|--------------|---------------|-------------|---------------------|-----------------------------|--------------------|------------|--------------|------------|-----------------|------------------------|-------------|
| RS1415W0010987 | ATKINS       | Sakina        | SCHENECTADY | TrainingProvider100 | ROTTERDAM-<br>MOHONASEN CSD | RS                 | ST         | 2/2/2015     | 6/25/2015  | 1x30            | I                      | Attendances |
| RS1415W0011238 | BANK         | Shays         | SCHENECTADY | TrainingProvider100 | SCHALMONT CSD               | RS                 | ST         | 6/15/2015    | 6/25/2015  | 2x30            | I                      | Attendances |
| RS1415W0010516 | BIANCHINI    | Nirob         | SCHENECTADY | TrainingProvider100 | ROTTERDAM-<br>MOHONASEN CSD | RS                 | ST         | 9/3/2014     | 6/25/2015  | 2x30            | I                      | Attendances |
| RS1415W0017483 | MANNIX       | Klay          | Albany      | TrainingProvider100 | GUILDERLAND CSD             | RS                 | ST         | 9/2/2014     | 6/19/2015  | 2x30            | I                      | Attendances |
| RS1415W0017279 | NYAHAY       | Mikiala       | Albany      | TrainingProvider100 | GUILDERLAND CSD             | RS                 | ST         | 9/2/2014     | 6/19/2015  | 2x30            | I                      | Attendances |
| RS1415W0017284 | NYAHAY       | Mikiala       | Albany      | TrainingProvider100 | GUILDERLAND CSD             | RS                 | COR        | 9/2/2014     | 6/19/2015  | 1x30<br>MONTHLY | I                      | Attendances |
| RS1415W0010461 | SACCONE      | Mahlania      | SCHENECTADY | TrainingProvider100 | ROTTERDAM-<br>MOHONASEN CSD | RS                 | ST         | 9/3/2014     | 6/25/2015  | 2x30            | I                      | Attendances |

#### Prescriptions for Caseload (SLPs ONLY)

Caseload Maintenance > Prescriptions for Caseload

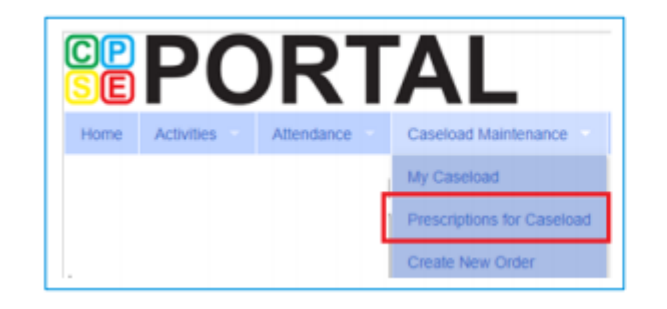

#### Use this option for initial prescriptions.

Caseload Maintenance > Create New Order

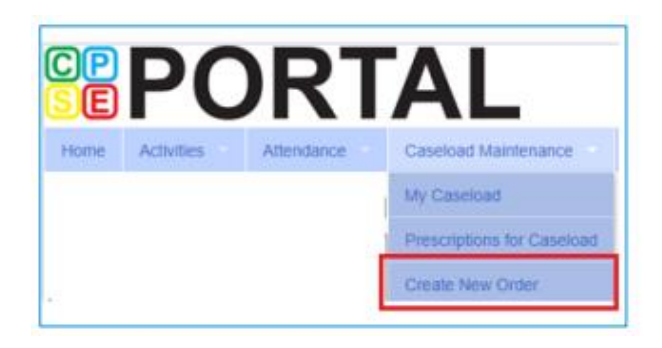

Use this option for subsequent prescriptions – e.g., when there is a change in service and a previous Rx already exists.

#### Prescriptions for Caseload (SLPs ONLY)

- Caseload Maintenance > Prescriptions for Caseload
- Here you can find:
  - A list of children on your caseload
  - Status of your prescription (Entered, Verified, Invalidated, Missing)
  - Existing Speech Recommendations and enrollments that need one
- If you click on "VIEW" for the Rx Image, you will be able to view or print the digital speech recommendation

Link is removed when Rx is completed.

| ESID      | Last Name | First Name | From Date | To Date   | Description          | Rx Status  | Rx Entry      | Rx Image        |             |                   |
|-----------|-----------|------------|-----------|-----------|----------------------|------------|---------------|-----------------|-------------|-------------------|
|           |           |            | 9/8/2020  | 6/25/2021 | ST 1x30 Individual \ | VERIFIED > | View          | View            |             |                   |
| RS2021W01 |           |            | 9/8/2020  | 6/25/2021 | ST 1x60 Individual N | MISSING    | Enter Rx Info | Upload Rx Image | Create Spee | ch Recommendation |
| RS2021W01 |           |            | 9/8/2020  | 6/25/2021 | ST 1x30 Individual N | MISSING    | Enter Rx Info | Upload Rx Image | Create Spee | ch Recommendation |

# View Child Activities by Therapist

.... Reports > Therapist Activity Caseload Maintenance Medicaid My Lookup Reports People Voucher Listings Billed Items Filter by • Session Listing Therapist Activity Provider • Enrollment Listing Therapist • Child Treatment Log © James McGuinness & Associates School Year . Enrollment ..... ✤ To and From Dates View Child Activities by Therapist -Filters. Enrollment (Select Therapist to Select Enrollment) Provider All Providers Therapist School Year 2020 - 2021 -~ •  $\overline{\mathbf{v}}$ From Date 5/01/2021 To Date 05/06/2021 Show Notes 🗹 Include Attendance / Treatment Logs Search Excel

### View Child Activities by Therapist

| Home                                                                                                    | Activities     | IEP 👻    | eSTACs      | Attendance            | Billing     | Lookup     | Docume   | ents Report     | s Mai | intenance     | - N         | Medicaid Ser | vice Bureau     | Medicaid 💎 | People          | My Account | Knowledge Base |
|----------------------------------------------------------------------------------------------------|----------------|----------|-------------|-----------------------|-------------|------------|----------|-----------------|-------|---------------|-------------|--------------|-----------------|------------|-----------------|------------|----------------|
| View Ch                                                                                                    | ild Activities | by Thera | pist        |                       |             |            |          |                 |       |               |             |              |                 |            |                 |            |                |
| Filters       Provider MID-HUDSON VALLEY EEC       Therapist Goldman, Emily       School Year 2020 - 2021 •       Enrollment       •         From Date 09/06/2020       To Date 10/28/2020       To Date 10/28/2020 |                |          |             |                       |             |            |          |                 |       |               |             |              |                 |            |                 |            |                |
|                                                                                                    | Show Notes 🗹   | Inclu    | de Attendan | ce / Treatment Logs 🗹 | Search      |            |          |                 |       |               |             |              | From Date 09/06 | /2020 T    | o Date 10/28/20 | 020        |                |
| Excel                                                                                                    |                |          |             | Ū.                    | Search      |            |          |                 |       |               |             |              |                 |            |                 |            |                |
|                                                                                                    |                |          |             |                       |             |            |          |                 |       |               |             |              |                 |            |                 |            |                |
| Chil                                                                                                    | d Service      | Provider | County      | ESID                  | EnrollmentD | escription | Activity | Attendance Type | Date  | Start<br>Time | End<br>Time | Duration     | SessionsToBil   |            |                 | Notes      |                |
|                                                                                                    |                |          |             |                       |             |            |          |                 |       |               |             |              |                 |            |                 |            |                |

|       |          |            |                                                             |            |                               |           | IIIIIe     | lime       |    |      |                                                                                                    |
|-------|----------|------------|-------------------------------------------------------------|------------|-------------------------------|-----------|------------|------------|----|------|----------------------------------------------------------------------------------------------------|
| Emily | DUTCHESS | CBRS2021W  | CBRS (ST1) 9101-I 1x30 -<br>G - (09/09/2020-<br>06/24/2021) | Attendance | Provided Treatment<br>Session | 9/14/2020 | 8:30<br>AM | 9:00<br>AM | 30 | 1.00 | Attendance Log Note: Various constructive toys presented (e.g. potato head, blocks, etc). Targeted turn- taking and requesting objects during functional play. Given indirect verbal cues and modeling, was able to engage with a peer and verbally object and comment in 6/10 trials.                                                                                                    |
| Emily | DUTCHESS | CBRS2021W  | CBRS (ST1) 9101-I 1x30 -<br>G - (09/09/2020-<br>06/24/2021) | Attendance | Provided Treatment<br>Session | 9/14/2020 | 8:30<br>AM | 9:00<br>AM | 30 | 1.00 | Attendance Log Note: Various constructive toys presented (e.g. potato head, blocks, etc). Targeted turn- taking and requesting objects during functional play. Given direct verbal cues and modeling, was able to engage cooperatively in 3/5 trials. Direct verbal cues were required to decrease self-directed behavior and balance interaction with her peers.                                                                               |
| Emily | DUTCHESS | CBRS2021W( | CBRS (ST1) 9101-I 1x30 -<br>G - (09/09/2020-<br>06/24/2021) | Attendance | Provided Treatment<br>Session | 9/14/2020 | 8:30<br>AM | 9:00<br>AM | 30 | 1.00 | Attendance Log Note: Various constructive toys presented (e.g. potato head,<br>blocks, etc). Targeted greeting and requesting objects during functional play.<br>Given discrete trial instruction, was able to greet peers 3X, but did not<br>establish eye contact. She required consistent verbal prompting as well as<br>tactile and positional cues to request necessary materials and eliminate self<br>directed behaviors in 5/10 trials. |
| Emily | DUTCHESS | CBRS2021W  | CBRS (ST1) 9100-I 1x30 -<br>G - (09/09/2020-<br>06/24/2021) | Attendance | Provided Treatment<br>Session | 9/14/2020 | 8:30<br>AM | 9:00<br>AM | 30 | 1.00 | Attendance Log Note: Various constructive toys presented (e.g. potato head,<br>blocks, etc). Targeted turn- taking and requesting objects during functional<br>play. Given discrete trial training, requested toys from peers in 6/10<br>trials, but did not initiate interaction. Level of prompting was faded to indirect<br>verbal cues following multiple examples of target behavior.                                                      |
|       |          |            |                                                             |            |                               |           |            |            |    |      | Attendance Log Note: was presented with preferred toy to establish                                                                                                    |

#### Moving Attendances Between Enrollments

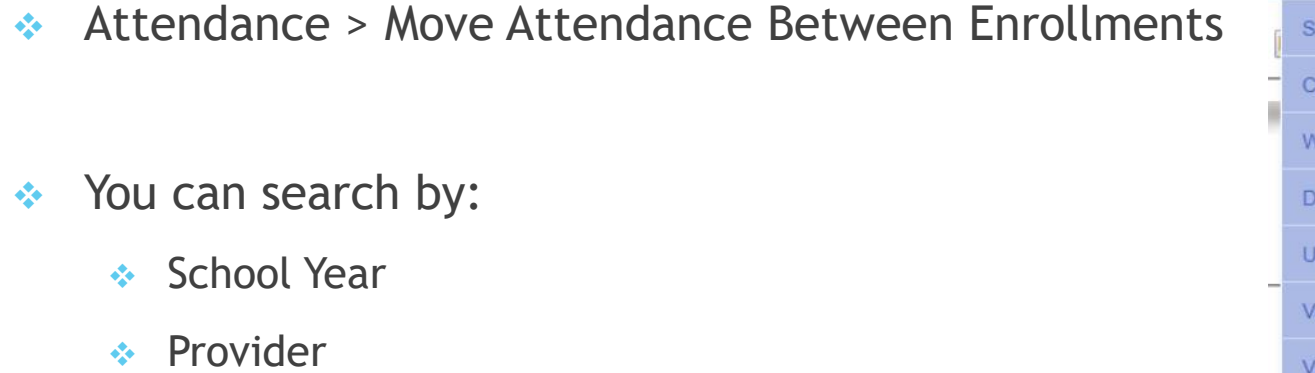

Last Name

TrainingProvider135 \*

- Last Name
- Click "Show All"

2014 - 2015 Winter \*

| Service Attendance Classroom Management Weekly Attendance Delete Uploaded Attendance Upload Attendance File Validate Attendance File View Unsigned Attendances      | Service Attendance Classroom Management Weekly Attendance Delete Uploaded Attendance Upload Attendance File Validate Attendance File View Unsigned Attendances Date Delete Uploaded Attendances Delete Uploaded Attendance File Upload Attendance File |
|----------------------------------------------------------------------------------------------------|----------------------------------------------------------------------------------------------------|
| Classroom Management Weekly Attendance Delete Uploaded Attendance Upload Attendance File Validate Attendance File View Unsigned Attendances Date Delete Delete File | Classroom Management Weekly Attendance Delete Uploaded Attendance Upload Attendance File Validate Attendance File View Unsigned Attendances Dana Move Attendance Between Enrollments                                                                   |
| Weekly Attendance<br>Delete Uploaded Attendance<br>Upload Attendance File<br>Validate Attendance File<br>View Unsigned Attendances                                  | Weekly Attendance Delete Uploaded Attendance Upload Attendance File Validate Attendance File View Unsigned Attendances Dan Move Attendance Between Enrollments                                                                                         |
| Delete Uploaded Attendance Upload Attendance File Validate Attendance File View Unsigned Attendances Date Move Attendance Between Enrollments                       | Delete Uploaded Attendance  Upload Attendance File Validate Attendance File View Unsigned Attendances Move Attendance Between Enrollments                                                                                                    |
| Upload Attendance File<br>Validate Attendance File<br>View Unsigned Attendances                                                                                     | Upload Attendance File<br>Validate Attendance File<br>View Unsigned Attendances                                                                                                    |
| Validate Attendance File<br>View Unsigned Attendances                                                                                                    | Validate Attendance File<br>View Unsigned Attendances D Jan<br>Move Attendance Between Enrollments                                                                                                    |
| View Unsigned Attendances                                                                                                    | View Unsigned Attendances المحالي Jan<br>Move Attendance Between Enrollments                                                                                                    |
| Move Attendance Between Enrollments                                                                                                    | Move Attendance Between Enrollments                                                                                                    |
|                                                                                                    | < m                                                                                                    |

Problems Only

Show All

Search

#### Moving Attendances Between Enrollments

Click "Select" next to Enrollment

| 2014 - 2015 Winter | • Tr   | ainingProvider135 | Last Name           |                | Problems C | only Searc | th              |           |           |         |             |            |
|--------------------|--------|-------------------|---------------------|----------------|------------|------------|-----------------|-----------|-----------|---------|-------------|------------|
|                    |        |                   |                     |                | Show All   |            |                 |           |           |         |             |            |
| School Year        | County | District          | Provider            | ESID           | Last Name  | First Name | Enrollment Type | From Date | To Date   | RS Type | Frequency   | Individual |
| 2014 - 2015 Winter | Albany | ALBANY CITY SD    | TrainingProvider135 | CB1415W0009941 | AGULNICK   | Yekutiel   | CB              | 2/2/2015  | 6/24/2015 |         | 2.5 hrs/day |            |
|                    |        |                   |                     |                |            |            |                 |           |           |         |             |            |

- Check the box next to the attendance
- Click on "Select" next to the applicable enrollment
- Click "Move" to move the attendances to the enrollment

| Si5/2015 | Nary Patricts NICHOLS | Individual Or Group<br>G | Select | County<br>Abany | District<br>ALBANY CITY SD | END<br>CBR51415W0001820 | Enrollment Type<br>CBRS | From Date<br>9/3/2014 | To Date<br>6/24/2015 | R\$ Type<br>ST | Frequency<br>4x35 | Individual Or Grou |
|----------|-----------------------|--------------------------|--------|-----------------|----------------------------|-------------------------|-------------------------|-----------------------|----------------------|----------------|-------------------|--------------------|
|          | Attendance            | C                        |        |                 |                            |                         | Enro                    | llment                |                      |                |                   |                    |
| Confi    | rmation c             | of move: At              | tenda  | nces            | moved                      | successfu               | lly.                    |                       |                      |                |                   |                    |
|          |                       |                          |        |                 |                            |                         |                         |                       |                      |                |                   |                    |

#### **Upcoming Webinars**

- Case Management for Agency Service Providers -
  - 6/21/21@11:00 am

https://attendee.gotowebinar.com/register/7116953364329283086

✤ 6/23/21 @3:00 PM

https://attendee.gotowebinar.com/register/4723130733198084624

- Session Notes -
  - 6/24/21 @11:00 AM

https://attendee.gotowebinar.com/register/9182413444899452688

✤ 7/6/2021 @3:00 PM

https://attendee.gotowebinar.com/register/3895287537924674064

#### Follow-Up

- This presentation will be recorded and the PowerPoint presentation will be uploaded to the Portal Knowledge Base for future reference.
- Helpful Knowledge Base Articles:
  - Articles on Unmatched Children/Enrollments:

http://support.cpseportal.com/kb/c11/enrollments.aspx

How to look up a child by ESID:

http://support.cpseportal.com/kb/a178/how-to-look-up-a-child-by-esid-.aspx

Moving Attendances Between Enrollments:

http://support.cpseportal.com/kb/a53/move-attendance-between-enrollments.aspx?KBSearchID=16851

Email the CPSE Portal Support Team: support@CPSEPortal.com